## HOW TO...

... review completed evaluations in One45.

Log in to One45 (<u>https://cmsru.one45.com</u>). If you have trouble logging in, please email one of the assessment personnel (<u>gentilmm@rowan.edu</u>, <u>huffsm@rowan.edu</u>, or <u>kusmiesz@rowan.edu</u>). Specific access instructions will be sent back to you as soon as possible.

When you log in, you land on your To-Do page.

| 🕂 ONE <b>45</b>                 |                                  |          |  |               |      | Find A Person | ٩          | Support? (+) |
|---------------------------------|----------------------------------|----------|--|---------------|------|---------------|------------|--------------|
|                                 | To Dos: 5                        |          |  |               |      |               | EXPAND ALL | COLLAPSE ALL |
| Student (2022)                  | Forms to complete (5)            |          |  |               |      |               |            | ~            |
| To Dos 🕄                        | Please fill in the forms you see | here     |  |               |      |               |            |              |
| Personal Info<br>Contact List   | Target                           | Activity |  | Program Dates | Form |               |            | Contact      |
| Handouts & Links                |                                  |          |  |               |      |               |            |              |
| EVALUATIONS                     |                                  |          |  |               |      |               |            |              |
| Evaluations                     |                                  |          |  |               |      |               |            |              |
| SCHEDU                          |                                  |          |  |               |      |               |            |              |
| My Rotations                    |                                  |          |  |               |      |               |            |              |
| My Courses<br>Vacation/Leave    |                                  |          |  |               |      |               |            |              |
| ADMINS ONLY                     |                                  |          |  |               |      |               |            |              |
| Low Performance<br>Admin Status |                                  |          |  |               |      |               |            |              |
|                                 |                                  |          |  |               |      |               |            |              |
|                                 |                                  |          |  |               |      |               |            |              |
|                                 |                                  |          |  |               |      |               |            |              |

Click on Evaluations in the left menu.

The default view shows assessments submitted about the student. Here students can review all of the assessments that have been submitted across their medical school education.

|    |                        |            |                                                                                                    |        |        |      | print view (summar     | <u>(v) bulk print optic</u> | ons Admin 🗸                  |
|----|------------------------|------------|----------------------------------------------------------------------------------------------------|--------|--------|------|------------------------|-----------------------------|------------------------------|
| E  | valuat                 | ions       |                                                                                                    |        |        | (    | Of Me By               | / Me                        |                              |
|    |                        |            |                                                                                                    | from   | to     |      | evaluator (print)      | done                        | confirmed<br>viewed<br>by me |
| 0  | Class of<br>Undergrad) | Year 3 (   | ) :: Pediatrics Clerkship :: Pediatrics Inpatient Block 1                                                                                                    | Jul 27 | Sep 04 | 2020 |                        |                             |                              |
| 0  | Class of<br>Undergrad) | : Year 3 ( | ) :: Cooper Longitudinal Integrated Clerkship (CLIC)                                                                                                    | Jul 06 | Jun 25 | 2021 |                        |                             |                              |
| 0  | Class of<br>Undergrad) | : Year 3 ( | ) :: Pre & Post Testing :: Global Assessment-Self Assessment (P2): Beginning of Year Surveys                                                                 | Jun 29 | Jun 28 |      |                        | Jul 19/20                   |                              |
|    |                        |            |                                                                                                    |        |        |      |                        | Jul 19/20                   |                              |
|    |                        |            |                                                                                                    |        |        |      | Jul 19/20<br>Jul 19/20 |                             |                              |
| 0  | lass of<br>Undergrad)  | Year 2 (   | ):: FMP Year 2 (2019-2020):: Patient Care Assessment-Mini-Objective Structured Clinical Examination (OSCE) (P1): Psychiatry :: FMP Group 1                   | Apr 30 | Apr 30 | 2020 |                        | May 20/20                   | May 20/20                    |
|    |                        |            |                                                                                                    |        |        |      | Apr 30/20              |                             |                              |
| 0  | Class of<br>Undergrad) | Year 2 (   | ) :: Neurology-Psychiatry (2019-2020) :: Small Group Activities-Active Learning Group (ALG) (P1): Case of the Week #6 SUMMATIVE FEEDBACK WEEK :: ALG Group_6 | Apr 29 | Apr 29 |      |                        | May 04/20                   | May 06/20                    |
| (I | Class of<br>Undergrad) | Year 2 (   | ) :: FMP Year 2 (2019-2020) :: Global Assessment-Narrative Assessment (P1 & P2): Spring Assessment :: FMP Group 1                                            | Apr 23 | Apr 23 |      |                        | Jun 03/20                   | Jul 19/20                    |
| 0  | Class of<br>Undergrad) | Year 2 (   | ) :: Scholars Workshop Year 2 (2019-2020) :: Small Group Activities-Scholars Workshop Groups (P1): Spring Assessments :: SW Group _8                         | Apr 21 | Apr 21 |      |                        | Jun 30/20                   | Jul 19/20                    |
| 0  | Class of<br>Undergrad) | Year 2 (   | ) :: Feedback and Evaluations :: ALG Spring Evaluations :: Small Group Activities-Active Learning Group (ALG) (P1): Spring Evaluations :: ALG Group_6        | Apr 16 | Apr 16 |      |                        | May 03/20                   |                              |
| C  | Class of<br>Undergrad) | Year 2 (   | ) :: FMP Year 2 (2019-2020) :: Patient Care Assessment-Mini-Objective Structured Clinical Examination (OSCE) (P1): Neurology :: FMP Group 1                  | Apr 16 | Apr 16 |      |                        | May 19/20                   | May 20/20                    |
|    |                        |            |                                                                                                    |        |        |      |                        |                             |                              |

To review the evaluations you have submitted, click the By Me tab. This will show you all of the evaluations you have submitted. Using the Find option in your browser, you can navigate to specific evaluations you have submitted.

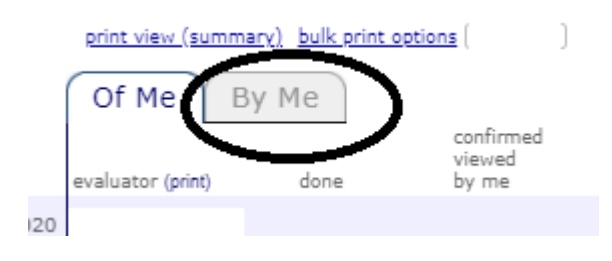